# PANDUAN PENGGUNAAN APLIKASI PADA WEB SEKOLAH DIGITAL UNTUK SISWA DAN WALI MURID

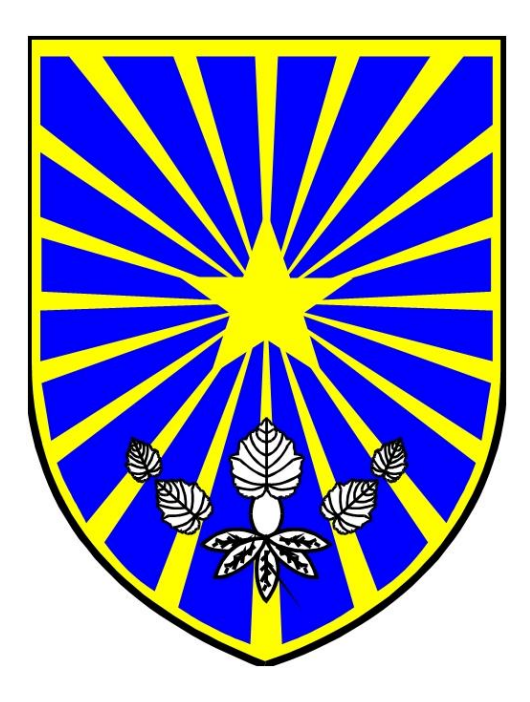

**TAHUN 2018** 

# A. CARA MENGAKSES WEB

\_

- 1. Cara mengakses/ masuk ke web Sekolah Digital
  - Menggunakan koneksi internet sekolah, rumah, atau paket data.
  - a. Pastikan anda terkoneksi dengan jaringan internet.
  - b. Buka browser (misal Google Chrome, Mozila, Baidu atau yang lainnya).
  - c. Ketik alamat web: <u>http://sekolahdigital.probolinggokota.go.id</u> atau <u>http://137.59.14.138</u>

| ) 🗘 🕼 🕑 137.<br>M Kotak Masuk (1) - care | 59.14.138/login.ph; 🛃 🕯            | ng Gur 👹 Website              | Resmi Dina 🖹 cP            | Q 😒            | 65) WhatsApp |
|------------------------------------------|------------------------------------|-------------------------------|----------------------------|----------------|--------------|
|                                          |                                    |                               |                            |                |              |
| SELA<br>DINAS I                          | MAT DATAN<br>PENDIDIKAN,<br>KOTA P | G DI SEK<br>PEMUDA<br>ROBOLIN | OLAH DIO<br>DAN OLA<br>GGO | GITAL<br>Ahrag | A            |
|                                          | Pilih Hak Akses                    |                               |                            |                |              |
|                                          | Login                              |                               |                            |                |              |
|                                          | Password                           |                               |                            |                |              |
|                                          |                                    |                               | Masuk                      |                |              |

2. Hak Akses, User Name, dan Password.

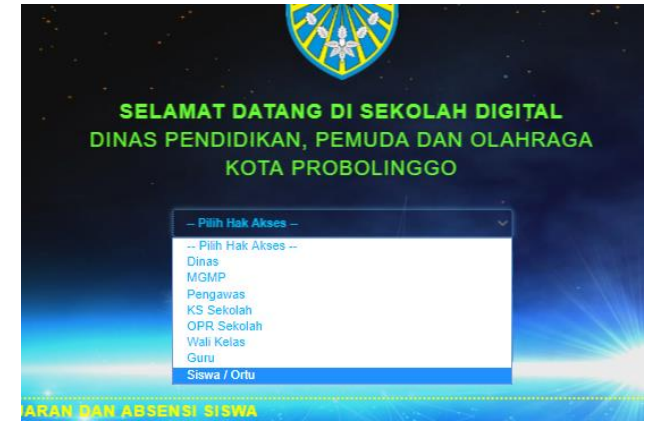

- Pilih hak akses yang sesuai. Bagi siswa dan wali murid menggunakan hak akses **SISWA**.
- Username yang digunakan adalah NISN.
- Password : 12345.
- Klik MASUK.

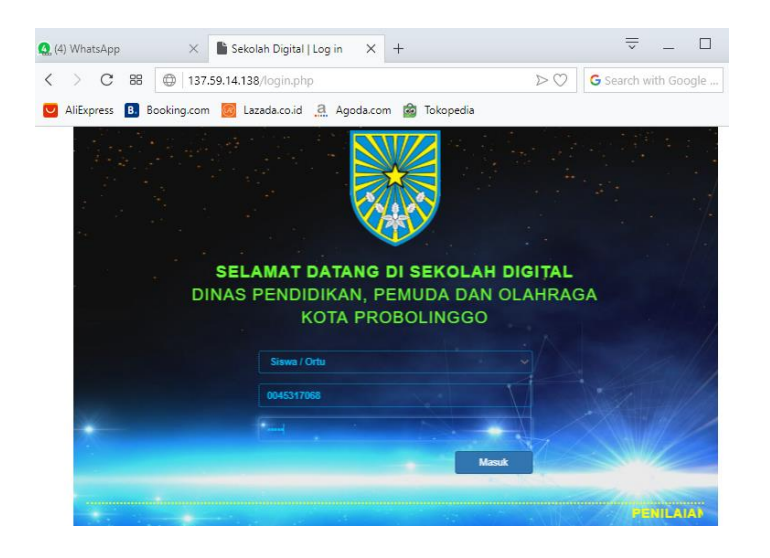

# B. LAYANAN UNTUK HAK AKSES SEBAGAI SISWA

Layanan untuk SISWA dalam web ini terdiri dari 5 yakni :

- 1. NILAI AKADEMIK,
- 2. NILAI EXTRA,
- 3. ABSENSI,
- 4. MATERI PELAJARAN, dan
- 5. CETAK RAPORT.

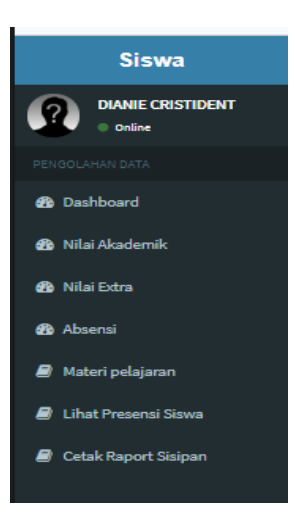

Berikut cara penggunaan setiap layanan:

# 1. NILAI AKADEMIK

Dalam layanan ini siswa/ wali murid dapat melihat hasil penilaian belajar siswa yang telah diinputkan oleh Guru Mata Pelajaran. Nilai yang ditamplkan terdiri dari penilaian dari aspek pengetahuan, keterampilan dan sikap. Berikut langkah-langkahnya:

- a. Login dengan hak akses SISWA, seperti pada langkah sebelumnya.
- b. Pilih menu NILAI AKADEMIK.
- c. Pilih tahun pelajaran dan semester yang sesuai pada kotak **TAHUN AJARAN**.
- d. Klik **TAMPIL NILAI PENGETAHUN**, untuk menampilkan nilai aspek pengetahuan.

Klik **TAMPIL NILAI KETERAMPILAN**, untuk menampilkan nilai aspek keterampilan.

Klik TAMPIL NILAI SIKAP, untuk menampilkan nilai aspek sikap.

e. Pada kotak **RINCIAN NILAI** akan ditampilkan nilai pada semua mata pelajaran.

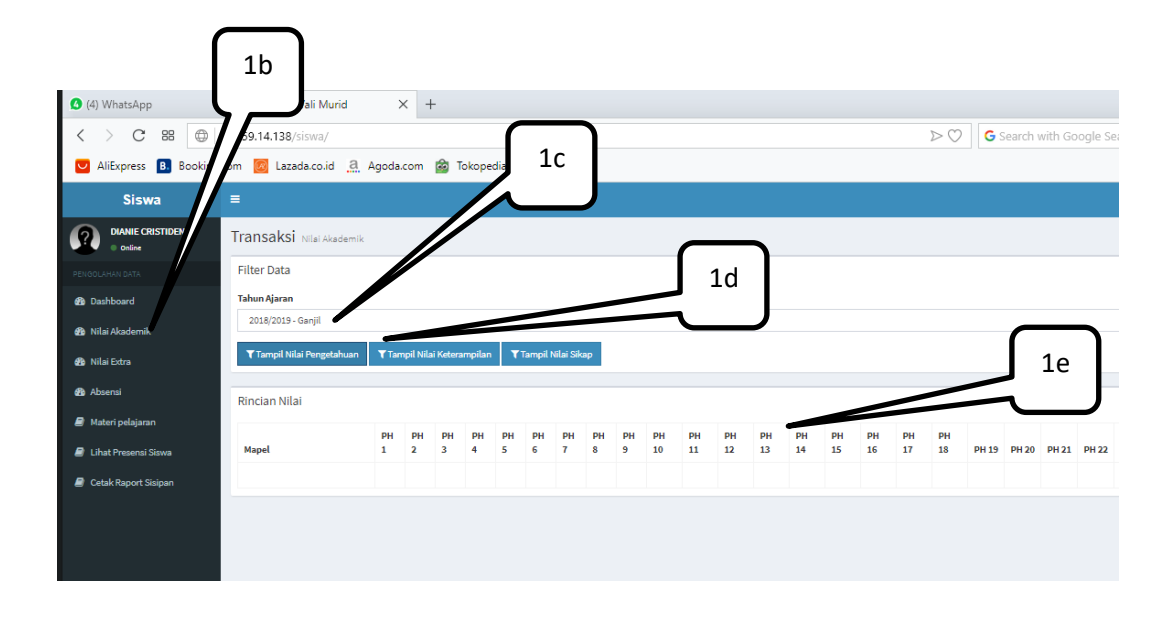

### 2. NILAI EXTRA

Dalam layanan ini siswa/ wali murid dapat melihat jenis kegiatan ekstrakurikuler yang diikuti oleh siswa di sekolah beserta nilainya.

Berikut langkah-langkahnya:

- a. Login dengan hak akses SISWA, seperti pada langkah sebelumnya.
- b. Pilih menu NILAI EXTRA.
- c. Pilih tahun pelajaran dan semester yang sesuai pada kotak TAHUN AJARAN.
- d. Klik TAMPIL NILAI EXTRA.
- e. Pada kotak **RINCIAN NILAI** akan ditampilkan jenis kegiatan ekstra kurikuler yang diikuti dan nilainya.

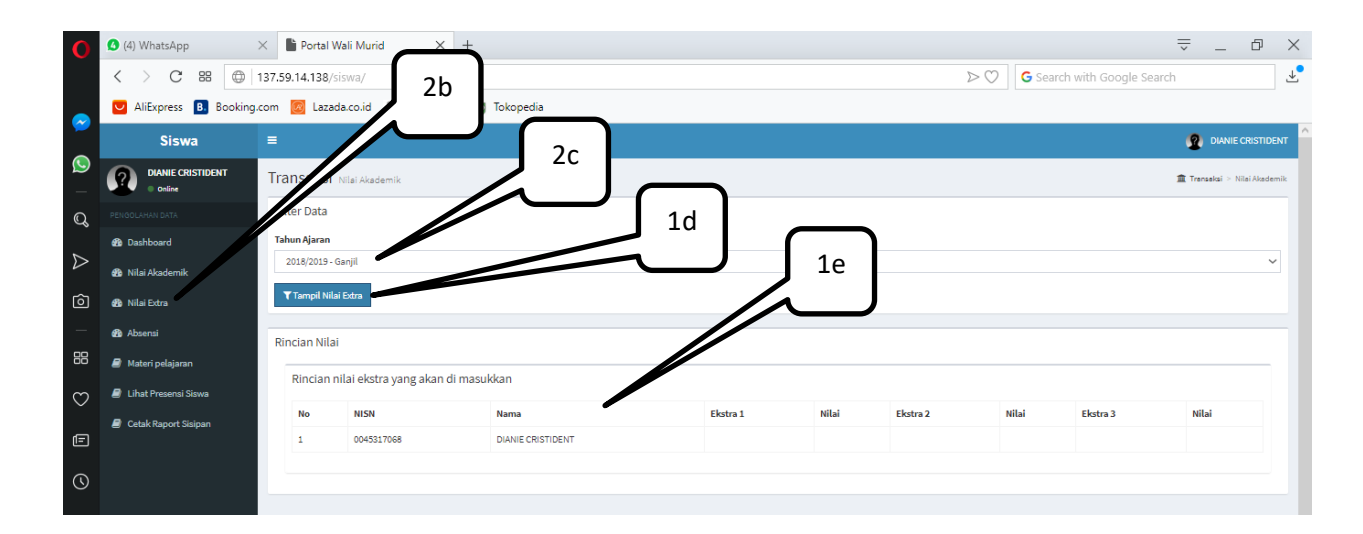

# 3. ABSENSI

Dalam layanan ini siswa/ wali murid dapat melihat rincian data kehadiran siswa setiap hari berdasarkan waktu (jam) siswa melakukan presensi di mesin Finger Print yang ada di sekolah, baik presensi dating dan presensi pulang.

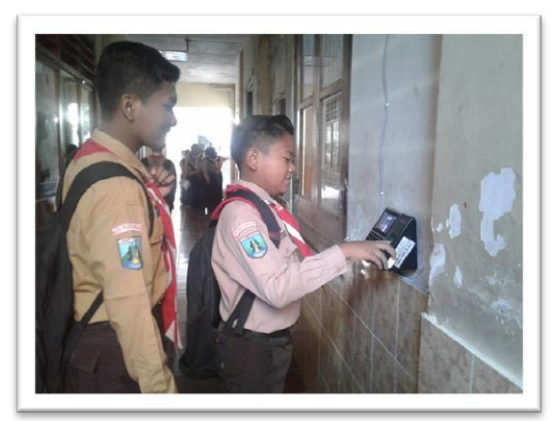

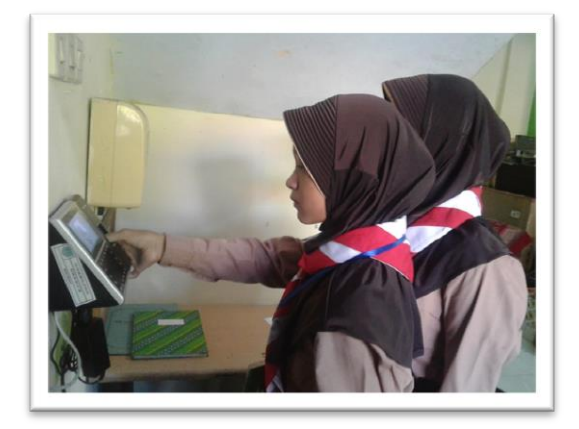

Berikut langkah untuk melihat data presensi siswa:

- a. Login dengan hak akses SISWA, seperti pada langkah sebelumnya.
- b. Pilih menu ABSENSI.
- c. Atur tanggal awal dan tanggal akhir data presensi yang akan ditampilkan. Tanggal awal diatur pada kotak TANGGAL AWAL, dan tanggal akhir diatur pada kotak TANGGAL AKHIR.

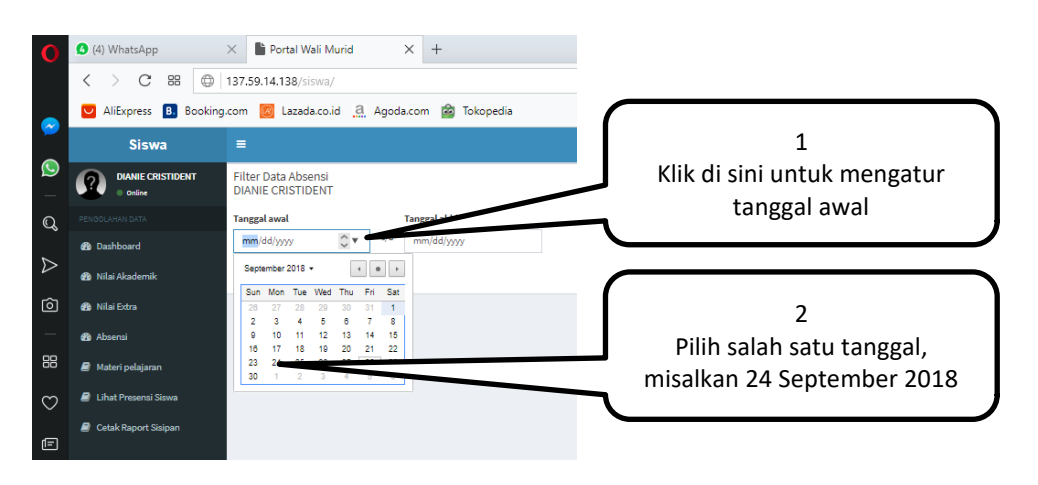

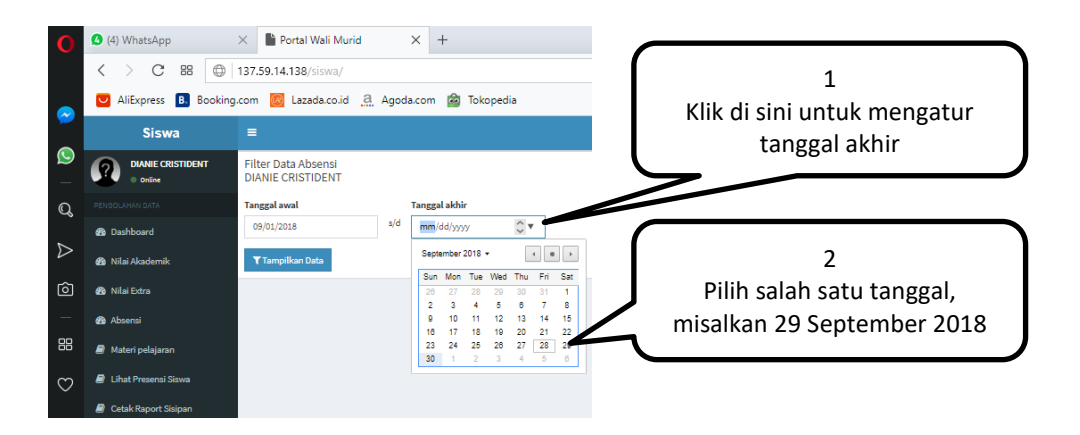

- d. Klik **TAMPIL DATA**, maka data presensi siswa yang terdiri dari jam/ waktu siswa masuk dan pulang, sesuai dengan waktu siswa presensi di mesin FingerPrint akan ditampilkan.
- e. Klik tombol **CETAK** jika ingin mendapatkan file data tersebut (diunduh) dan selanjtnya bisa dicetak.

|               | < > C == @             | 137.59.14.138/siswa/                         |                     | ▷ ♡ G Search with Goo |
|---------------|------------------------|----------------------------------------------|---------------------|-----------------------|
|               | 💟 AliExpress 🖪 Booking | g.com 🧕 Lazada.co.id 🤮 Agoda.com 🍙 Tokopedia |                     |                       |
|               | Siswa                  |                                              |                     |                       |
| <b>(</b> )    | DIANIE CRISTIDENT      | Filter Data Absensi<br>DIANIE CRISTIDENT     | $\overline{}$       |                       |
| Q             |                        | Tanggal awal Tanggal akhir                   | 3d                  |                       |
| 4             | 🚯 Dashboard            | 09/24/2018 s/d 09/29/2018                    |                     |                       |
| $\mathcal{D}$ | 🚯 Nilai Akademik       | ▼ Tampilkan Data                             | 3e                  |                       |
| Ô             | 🚯 Nilai Extra          |                                              |                     |                       |
| —             | 🍘 Absensi              | Absensi                                      |                     |                       |
| 88            | 🗐 Materi pelajaran     | ⊖ Cettik                                     |                     |                       |
| 3             | 🥔 Lihat Presensi Siswa | # Tanggal                                    | Jam Masuk           | Jam Pulang            |
| $\sim$        | Catal Papart Sicinan   | 1 Senin,2018-09-24                           | 2018-09-24 06:19:21 | 2018-09-24 11:21:23   |
| Ē             | Cetak Raport Sisipan   | 2 Selasa,2018-09-25                          | 2018-09-25 06:10:44 | 2018-09-25 10:36:19   |
|               |                        | 3 Rabu,2018-09-26                            | 2018-09-26 06:23:11 | 2018-09-26 10:34:22   |
| $\bigcirc$    |                        | 4 Kamis,2018-09-27                           | 2018-09-27 06:09:17 | 2018-09-27 08:42:53   |
|               |                        | 5 Jumat,2018-09-28                           | 2018-09-28 06:08:37 | 2018-09-28 12:10:56   |
|               |                        | 6 Sabtu,2018-09-29                           | •                   | -                     |
|               |                        |                                              |                     |                       |

# 4. MATERI PELAJARAN

Dalam layanan ini siswa/ wali murid dapat mengakses sumber belajar berupa materi pembelajran yang telah diunggah oleh Guru semua mata pelajaran. Materi pembelajaran tersebut dibuat dalam format file MS Word, MS Excel, PDF, Presentasi (Power Point), link YOUTOBE dan URL, serta Latihan Sooal.

Layanan ini dapat membantu siswa sebagai acuan dan sumber belajar baik di rumah dan di sekolah, maupun bagi orangtua/ wali murid dalam mendampingi putra-putrinya belajar.

Berikut langkah-langkahnya:

- a. Login dengan hak akses SISWA, seperti pada langkah sebelumnya.
- b. Pilih menu MATERI PELAJARAN.
- c. Pilih tingkat kelas yang diinginkan pada kota TINGKAT, misal tingkat 7 untuk Kelas 7, tingkat 8 untuk Kelas 8.
- d. Pilih mata pelajaran yang diinginkan pada kotak **PILIH MAPEL**, misalkan MATEMATIKA.

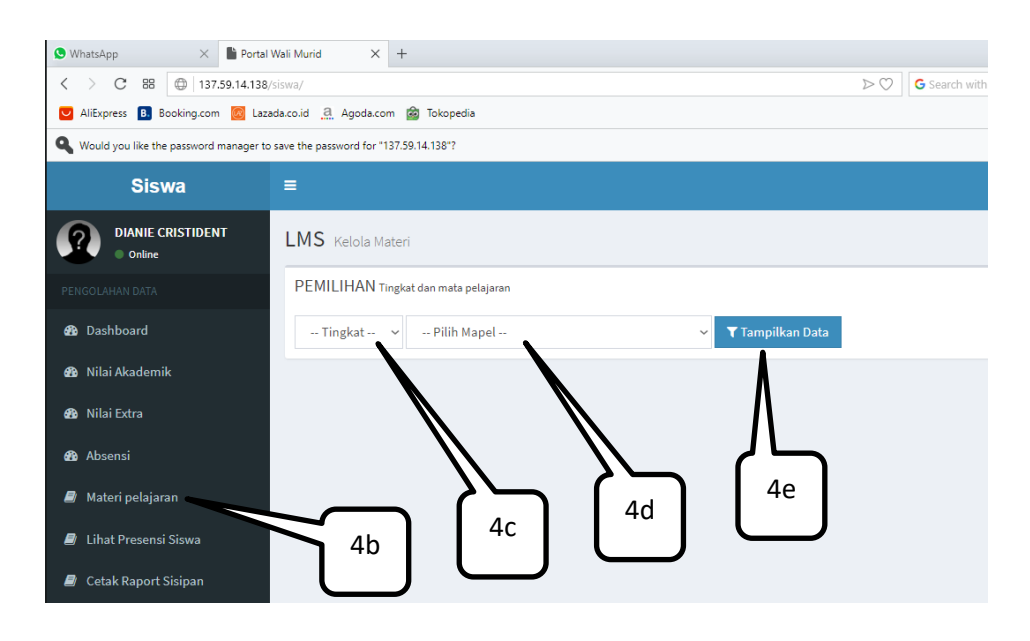

e. Klik **TAMPILKAN DATA**, maka akan tampil seluruh Kompetensi Dasar (KD) pada mata pelajaran tersebut.

| Portal Wali Murid X       | (1) WhatsApp ×   +                                |                                 | ⊸ –         | đ            | $\times$ |
|---------------------------|---------------------------------------------------|---------------------------------|-------------|--------------|----------|
| < > C 88 🔘 137.59         | .14.138/siswa/                                    | ▷ ♡ G Search with Google Search |             | $\mathbf{+}$ |          |
| AliExpress B. Booking.com | 🛜 Lazada.co.id 🧕 Agoda.com 🍙 Tokopedia            |                                 |             |              |          |
| Siswa                     | =                                                 |                                 | 🙎 DIANIE CI | RISTIDEN     | T        |
| DIANIE CRISTIDENT         | LMS Kelola Materi                                 |                                 | 🛢 LMS > K   | ielola Mater | 4        |
| PENGOLAHAN DATA           | PEMILIHAN Tingkat dan mata pelajaran              |                                 |             |              |          |
| 🚳 Dashboard               | 9 V Matematika V Tampilkan Data                   |                                 |             |              |          |
| 🍘 Nilai Akademik          |                                                   | 4f                              |             | _            |          |
| 🍘 Nilai Extra             | Kompetensi Dasar : Operasi bilangan berpangkat ra | Tombol untuk                    |             | •            |          |
| 🍪 Absensi                 | Kompetensi Dasar : Persamaan kuadrat dan karakter | menampilkan daftar              |             | ٠            |          |
| 🗐 Materi pelajaran        | Kompetensi Dasar : Euresi kuadrat                 |                                 |             |              |          |
| 🧧 Lihat Presensi Siswa    |                                                   |                                 |             |              |          |
| Cetak Raport Sisipan      | Kompetensi Dasar : Koefisien dan diskriminan fung |                                 |             | +            |          |
|                           | Kompetensi Dasar : Transformasi Geometri          |                                 |             | ٠            | 1        |
|                           | Kompetensi Dasar : Kesebangunan dan kekongruenan  |                                 |             | ٠            |          |
|                           | Kompetensi Dasar: Luas permukaan bangun ruang al  |                                 |             | ٠            |          |

- f. Klik tanda "+" di bagian kanan dari KD untuk menampilkan daftar dari materi pembelajaran pada KD tersebut. Dan klik tanda "-" jika ingin menyembunyikan daftar materi.
- g. Untuk melihat konten pembelajaran yang tersedia pada setia KD, pilih kategori file, apakah **PDF, MS Word, MS Excel, Presentasi**, atau yang lainnya.
- h. Klik tombol **TAMPIL** untuk mengnduh dan melihat konten pembelajaran tersebut.
- i. Berikut ini tampilan konten pembelajaran kelas 9, mata pelajaran Matematika, dengan format file Presentasi (Power Point), yakni materi **Bilangan Bulat Berpangkat.**

| 1) WhatsApp × Portal W           | Vali Murid × +                          |                     |                  |                        | ⇒ _ ⊡ ×          |
|----------------------------------|-----------------------------------------|---------------------|------------------|------------------------|------------------|
| < > C 88 🔘 137.59.14.138/s       | iswa/                                   |                     |                  | ⊳ ♡ G Search with Goog | le Search 🖉 🖃    |
| AliExpress B Booking.com 🙆 Lazad | da.co.id 🧕 Agoda.com 🎯 Tokopedia        |                     |                  |                        |                  |
| Siswa                            | =                                       | 4g<br>Kategori File |                  | Tor                    | 4f               |
| DIANIE CRISTIDENT  Online        | LMS Kelola Materi                       |                     | J                | menyemb                | unyikakan daftar |
| PENGOLAHAN DATA                  | PEMILIHAN Tingkat dan mata pelajaran    |                     |                  | materi                 | pembelajaran     |
| 🍘 Dashboard                      | 9 ~ Matematika                          |                     | ✓ Tampilkan Data | а                      | $\frown$         |
| 🔁 Nilai Akademik                 |                                         |                     |                  |                        | V                |
| 🚯 Nilai Extra                    | Kompetensi Dasar : Operasi bilangan ber | pangkat ra          | _                |                        | •                |
| 🖚 Absensi                        | 🚍 Deskripsi 🛛 🖄 Pdf 🔛 Word              | 🖹 Excel 🛛 🖻 Ppt     | 🕌 Youtube 🛛 🗞    | URL 🕼 Latihan Soal     |                  |
| 😹 Materi pelajaran               | # Nama file                             | Ukuran              | Uploader         | Tanggal upload         |                  |
| 🗐 Lihat Presensi Siswa           | 1. 🖻 bil berpangkat.ppt                 | 2,14 MB             | 📥 MGMP MAT       | 2017-11-06             | Zampi1           |
| 🗐 Cetak Raport Sisipan           |                                         |                     |                  |                        |                  |
|                                  |                                         |                     |                  |                        | /                |
|                                  |                                         |                     |                  | //                     |                  |
|                                  | Kompetensi Dasar : Persamaan kuadrat o  | lan karakter        |                  |                        | •                |
|                                  |                                         |                     |                  | 411                    |                  |

| 🕽 (1) WhatsApp 🛛 🕹 🎽 Por      | tal Wali Murid × +                          |               |                 |                    | ⇒ _ @ ×                        |  |  |  |
|-------------------------------|---------------------------------------------|---------------|-----------------|--------------------|--------------------------------|--|--|--|
| < > C 🕫 🔘 137.59.14.1         | 38/siswa/                                   |               |                 | ⊳ ♡ G Search wi    | ith Google Search              |  |  |  |
| AliExpress B. Booking.com 🧟 L | .azada.co.id 🧕 Agoda.com 🗟 Tokopedia        |               |                 | bil berpangkat.ppt | 30%                            |  |  |  |
| Siswa                         | =                                           |               |                 | 11 secs left       | (667 KB of 2.1 MB, 133 KB/s)   |  |  |  |
| DIANIE CRISTIDENT Online      | LMS Kelola Materi                           |               |                 |                    | 🖉 LMS > Kelola Materi          |  |  |  |
|                               | PEMILIHAN Tingkat dan mata pelajaran        |               |                 | $\sim$             |                                |  |  |  |
| 🚯 Dashboard                   | 9 ~ Matematika                              |               | ✓ Tampilkan Dat | а                  | 4i                             |  |  |  |
| 🖚 Nilai Akademik              | Kompatansi Dagar ta                         |               |                 |                    | ile PPT materi yang<br>diunduh |  |  |  |
| 🚯 Nilai Extra                 | KOITIPELETISI DASAT ; Operasi bilangan berp | angkat ra     | _               |                    | _                              |  |  |  |
| 🔁 Absensi                     | 🚍 Deskripsi 🛛 🖄 Pdf 🔛 Word                  | 🖹 Excel 🖻 Ppt | 🎍 Youtube 🛛 🗞   | URL 🕜 Latihan Soal |                                |  |  |  |
| 🟉 Materi pelajaran            | # Nama file                                 | Ukuran        | Uploader        | Tanggal upload     |                                |  |  |  |
| 🛢 Lihat Presensi Siswa        | 1. 🖻 bil berpangkat.ppt                     | 2,14 MB       | 🚢 MGMP MAT      | 2017-11-06         | <b>≛</b> Tampil                |  |  |  |
| 🗐 Cetak Raport Sisipan        |                                             |               |                 |                    |                                |  |  |  |
|                               |                                             |               |                 |                    |                                |  |  |  |
|                               |                                             |               |                 |                    |                                |  |  |  |
|                               | Kompetensi Dasar : Persamaan kuadrat da     | an karakter   |                 |                    | •                              |  |  |  |
|                               |                                             |               |                 |                    |                                |  |  |  |

## 5. CETAK RAPORT.

Dalam layanan ini Siswa/ Wali murid dapat mengakses Laporan Hasil Belajar Siswa berupa Rapor Sisipan dan Rapor Semester.

Berikut langkah-langkahnya:

- a. Login dengan hak akses SISWA, seperti pada langkah sebelumnya.
- b. Pilih menu CETAK RAPOR.
- c. Klik pada tombol **CETAK** untuk mengunduh file Rapor ke komputer, lalu dicetak menggunakan printer.

| 0                | Portal Wali Murid X        | ❶ (1) WhatsApp ×   +                        |        |                      | ⇒ _ ₽ >                              |
|------------------|----------------------------|---------------------------------------------|--------|----------------------|--------------------------------------|
|                  | < > C 88 🔘 137.59          | 9.14.138/siswa/                             |        |                      | ▷ ♡ G Search with Google Search      |
|                  | 💟 AliExpress 🖪 Booking.com | 🙍 Lazada.co.id 🤮 Agoda.com 🍘 Tokopedia      |        |                      | 0045317068-DIANIE CRISTIDENT (2).pdf |
|                  | Siswa                      |                                             |        |                      | pdf Download complete                |
| _                | DIANIE CRISTIDENT          | Laporan Hasil Belajar Peserta Didik         |        |                      | Lapo Rapor                           |
| വു               |                            | # Tahun Pelajaran                           | Rombel | Sekolah              | Raport Sisipan                       |
| $\triangleright$ | 🚯 Dashboard                | 1 Semester Ganjil - 2018/2019               | 8A     | SMP NEGERI 2 PROBOLI | NGGO                                 |
| ô                | 🚯 Nilai Akademik           |                                             |        |                      |                                      |
|                  | 🚳 Nilai Extra              | Data Peserta Didik                          |        |                      |                                      |
| 88               | 🚯 Absensi                  | Pilih salah satu rombel untuk melihat rapor |        |                      |                                      |
| $\odot$          | 🍠 Materi pelajaran         | 5b                                          |        |                      | File Rapor yang diunduh              |
| Ē                | 🔊 Lihat Presensi Siswa     |                                             |        |                      | . , ,                                |
| 0                | Cetak Raport Sisipan       |                                             |        |                      |                                      |

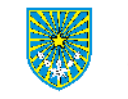

DINAS PENDIDIKAN PEMUDA DAN OLAHRAGA KOTA PROBOLINGGO SMP NEGERI 2 PROBOLINGGO

Jl. Dr. Mochammad Saleh Nomor 7 Kanigaran Probolinggo

Kode Pos 67211 No. Telp. 0335-421403 Email labkom\_smp2@yahoo.co.id

#### LAPORAN HASIL PENILAIAN TENGAH SEMESTER

| N  | NAMA : DIANIE CRISTIDENT KELAS / SEMESTER : 8A / Ganjil |     |     |     |     |     |     |     |     |     |     |     |     |     |     |     |     |     |     |
|----|---------------------------------------------------------|-----|-----|-----|-----|-----|-----|-----|-----|-----|-----|-----|-----|-----|-----|-----|-----|-----|-----|
| N  | NISN : 0045317068 TAHUN PELAJARAN : 2018/2019           |     |     |     |     |     |     |     |     |     |     |     |     |     |     |     |     |     |     |
|    |                                                         |     |     |     |     |     |     |     |     |     |     |     |     |     |     |     |     |     |     |
| _  |                                                         | _   |     |     | _   | _   | _   | _   | _   | _   |     |     |     | _   |     | _   |     |     |     |
| NO | MATA PELAJARAN                                          | P.1 | P.2 | P.3 | P.4 | P.5 | P.6 | P.7 | P.8 | P.9 | K.1 | K.2 | K.3 | K.4 | K.5 | K.6 | K.7 | K.8 | UTS |
| 1  | Pendidikan Agama dan Budi Pekerti                       |     |     |     |     |     |     |     |     |     |     |     |     |     |     |     |     |     |     |
| 2  | Pendidikan Pancasila dan Kewarganegaraan                |     |     |     |     |     |     |     |     |     |     |     |     |     |     |     |     |     |     |
| 3  | Bahasa Indonesia                                        |     |     |     |     |     |     |     |     |     |     |     |     |     |     |     |     |     |     |
| 4  | Bahasa Inggris                                          |     |     |     |     |     |     |     |     |     |     |     |     |     |     |     |     |     |     |
| 5  | Matematika                                              |     |     |     |     |     |     |     |     |     |     |     |     |     |     |     |     |     |     |
| 6  | limu Pengetahuan Alam                                   |     |     |     |     |     |     |     |     |     |     |     |     |     |     |     |     |     |     |
| 7  | limu Pengetahuan Sosial                                 |     |     |     |     |     |     |     |     |     |     |     |     |     |     |     |     |     |     |
| 8  | Seni Budaya                                             |     |     |     |     |     |     |     |     |     |     |     |     |     |     |     |     |     |     |
| 9  | Pendidikan Jasmani, Olah raga dan Kesehatan             |     |     |     |     |     |     |     |     |     |     |     |     |     |     |     |     |     |     |
| 10 | Prakarya                                                |     |     |     |     |     |     |     |     |     |     |     |     |     |     |     |     |     |     |
| 11 | Bahasa Jawa                                             |     |     |     |     |     |     |     |     |     |     |     |     |     |     |     |     |     |     |
|    |                                                         |     |     |     | -   |     |     |     |     |     |     |     |     | -   |     |     |     |     |     |

| PENGEMBANGAN DIRI | NILAI |
|-------------------|-------|
|                   |       |
|                   |       |
|                   |       |

| ABSENSI | JML |
|---------|-----|
| SAKIT   |     |
| IJIN    |     |
| ALFA    |     |

Mengetahui Orang Tua / Wali Murid Probolinggo, 28-09-2018 Wali kelas

NASIHIN, S.Pd. NIP. 197512272009031002

Keterangan :

1. P. = Nilai Pengetahuan

2. K. = Nilai Keterampilan

3. Mohon Rapor ditandatangani dan di kembalikan ke wali kelas

Contoh File Rapor Sisipan Hasil Unduhan